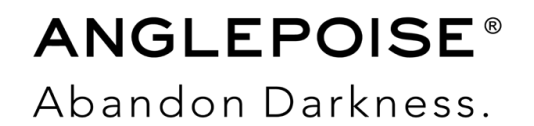

# Trade Order Portal USER GUIDE

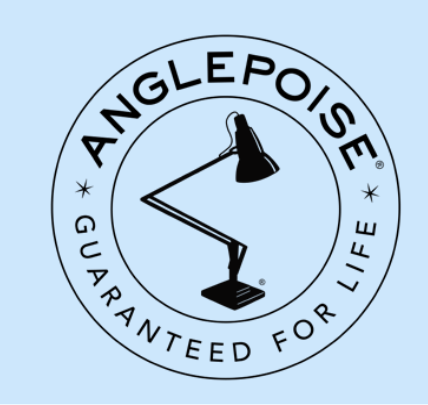

#### Introduction

Welcome to the Anglepoise Trade Order Portal – a new way to place orders, check stock availability, and quickly access any downloadable content you may need.

This User Guide will show you how to navigate around the portal including how to place order requests via two methods:

- <u>Shop Products</u> shop the collection much like an E-Com site, but it will show ex VAT/Tax prices as well as your Trade Discount at the checkout. You'll also be able to see if any items are out of stock.
- Order Upload input your order into our simple CSV template and upload it with a few clicks of a button

## ABANDON DARKNESS.

### Logging In

#### To enter the portal, first head to <u>www.anglepoise.com</u>

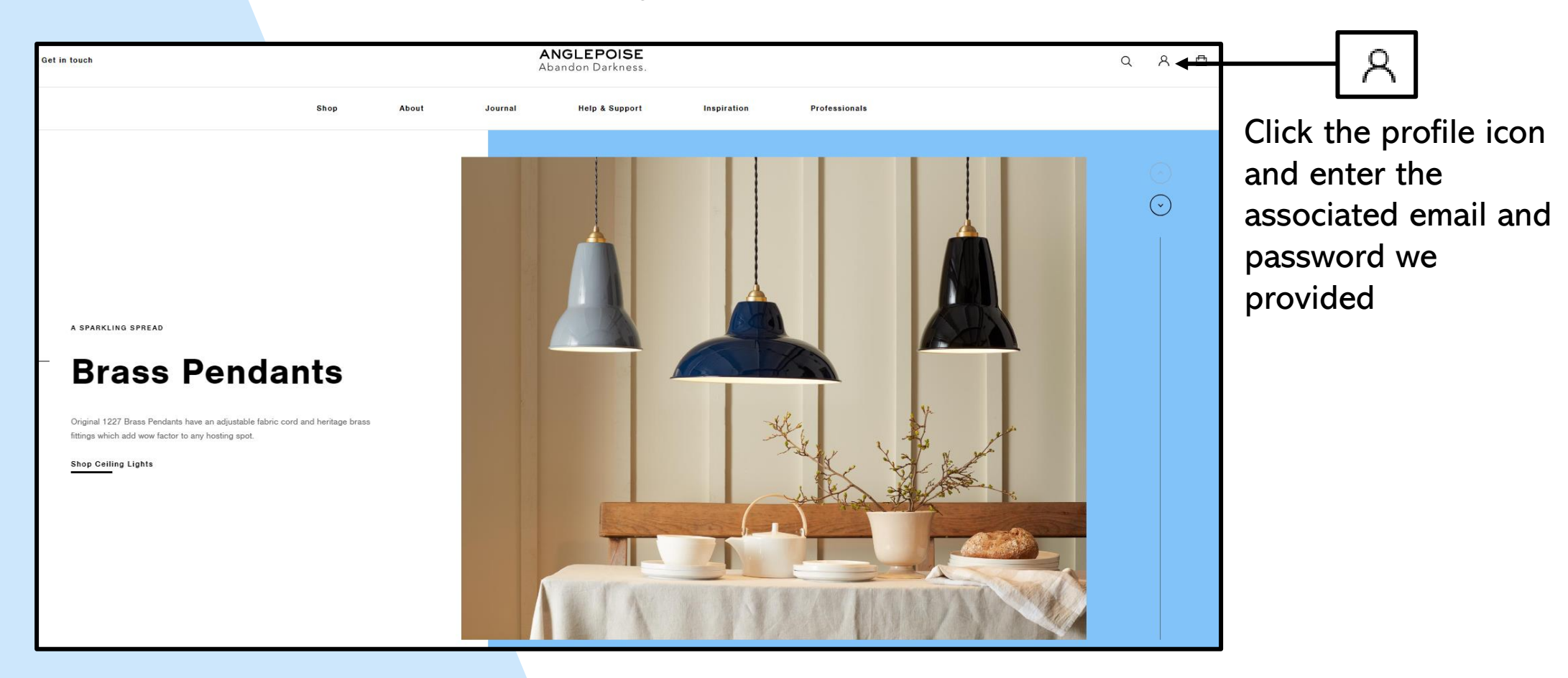

Once you have logged in, please change your password by clicking 'Manage Account'

#### **My Account Homepage**

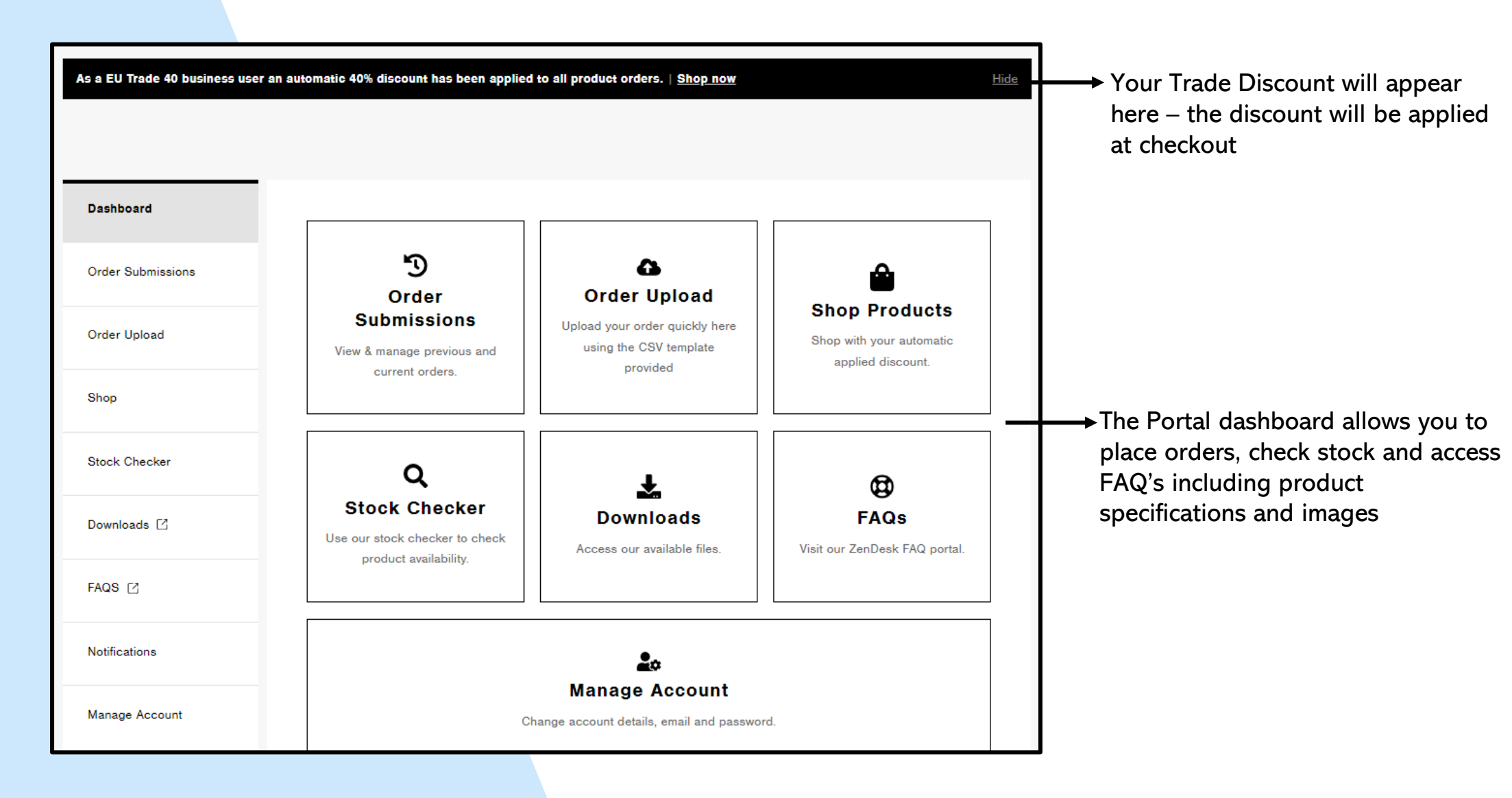

#### **Stock Checker**

Ensure you have the correct Anglepoise SKU for the item and region you require, this can be found in our latest price list

**TOP TIP** – When searching multiple SKU's, separate with a comma to show all products in one list

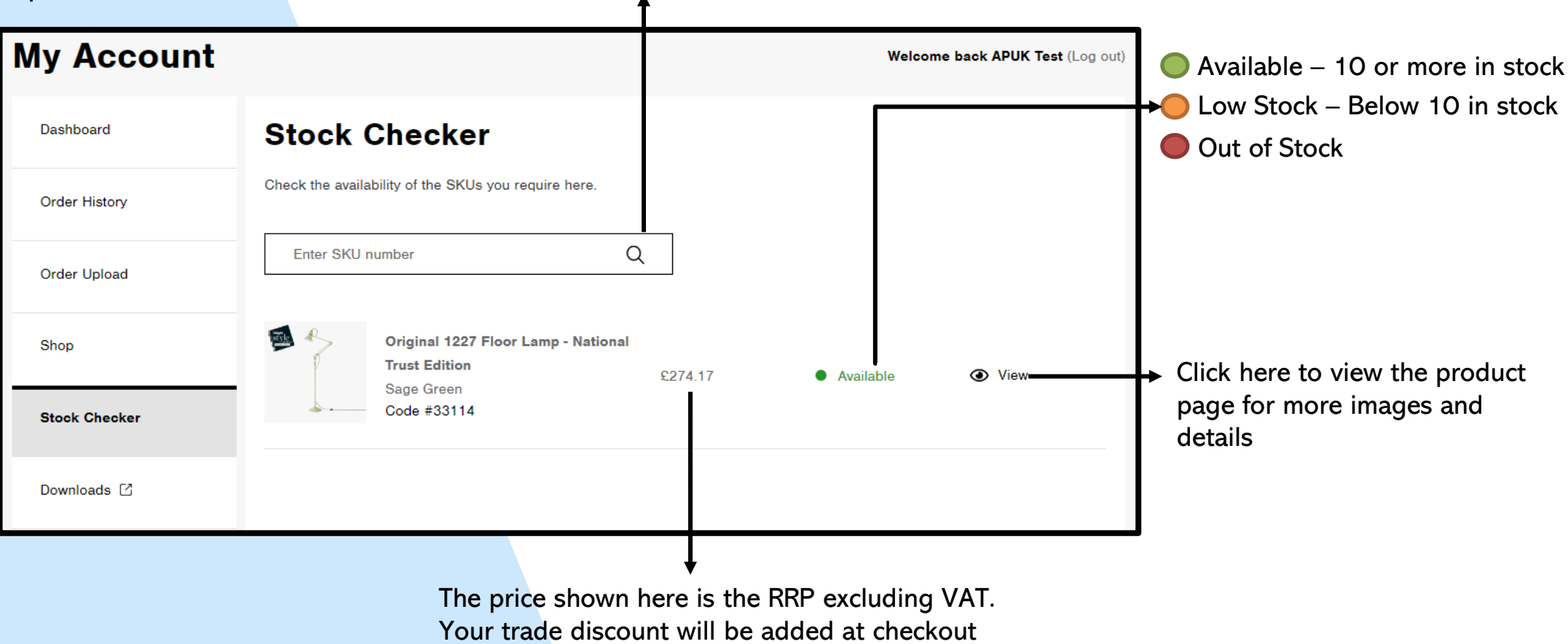

Please note: If an item is showing as not in stock, please use the 'Order Upload' method as we can put this on back order

#### Placing an Order - Shop Products Method

You can purchase through the website, all you need to do is access the shop, browse the products you require and add them to your basket – much like an E-Com site.

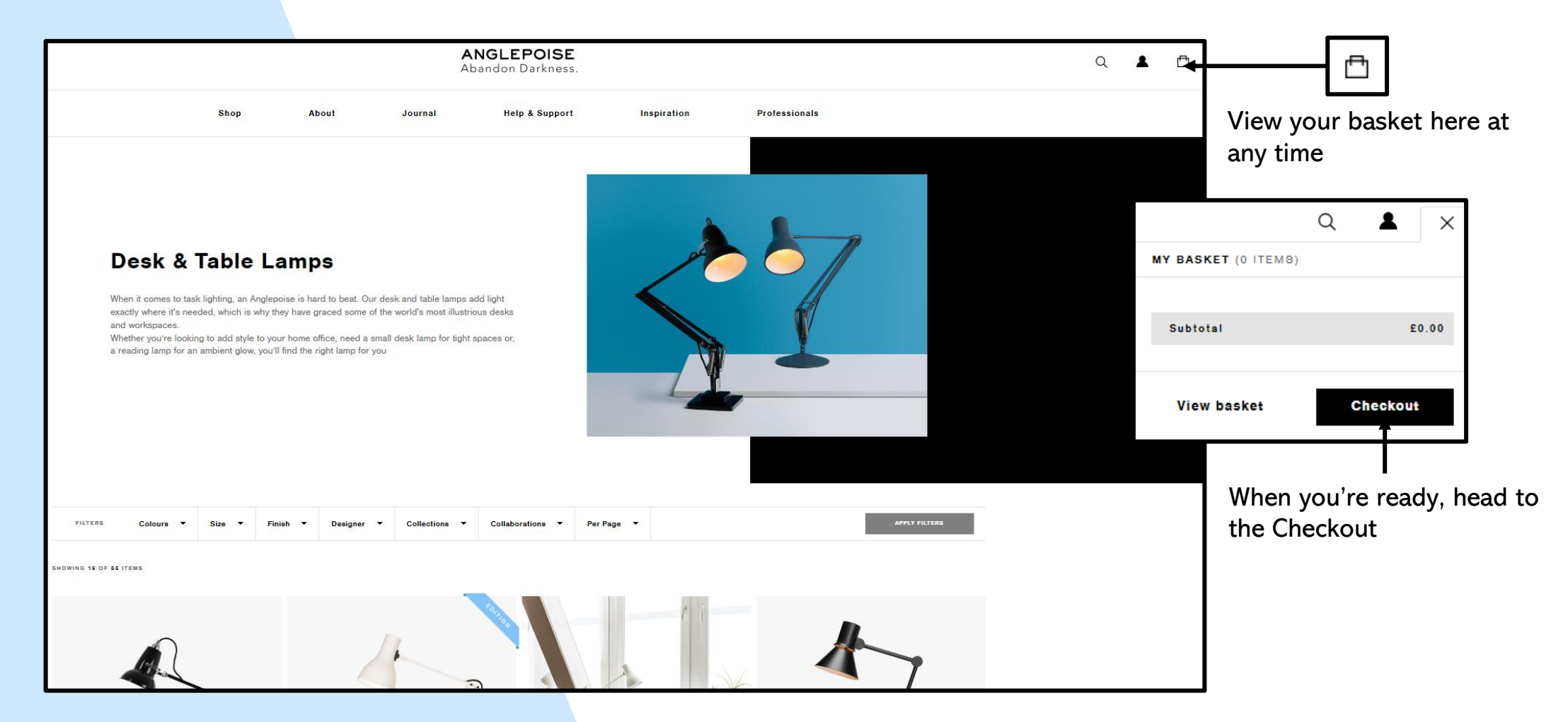

#### Placing an Order - Shop Products Method

|                                        | Product                                                       | Price         | Qty          | Total                                  | Basket total                                                               |                                                               | Shipping fees are addec                         |  |  |
|----------------------------------------|---------------------------------------------------------------|---------------|--------------|----------------------------------------|----------------------------------------------------------------------------|---------------------------------------------------------------|-------------------------------------------------|--|--|
| 0                                      | Original 1227 Brass Desk Lamp<br>Elephant Grey<br>Code #31299 | £259.00 – 1 + | - 1 +        | £259.00                                | Subtotal                                                                   | £846.00<br>-£226.10                                           | after your trade discoun<br>has been applied at |  |  |
|                                        | Type 75 Mini Table Lamp                                       |               |              |                                        | Shipping Fee For B2B Orders Under £500:<br>Shipping to Worthing, BN12 4PQ. | £15.00                                                        | Checkout.<br>——<br>Orders over £500 Net         |  |  |
| ⊗                                      | Turmeric Gold<br>Code #33032                                  | £129.00       | - 3 +        | £387.00                                | Change address ><br>Total £434.90 (includes                                | £72.49 Tax)                                                   | qualify for free shippin                        |  |  |
|                                        |                                                               |               |              | 🗘 Update Basket                        | Checkout<br>Continue Shopping                                              | First name *                                                  | Last name *                                     |  |  |
| lf you need to an<br>please contact us |                                                               |               |              |                                        | mend your delivery addres<br>s                                             | 5S,<br>Company name (r<br>Anglepoise Test<br>Country/Region * | burne<br>popional)  t                           |  |  |
|                                        |                                                               |               |              | Anglepoise do not offer Drop Shipments |                                                                            |                                                               | Find Address                                    |  |  |
|                                        |                                                               |               |              |                                        |                                                                            | Street address *<br>208 Goring Ros<br>Apartment, sulle.       | id<br>unit, ete (optional)                      |  |  |
| Pleas<br>differ                        | <b>e note:</b> Your order mus<br>ent SKU's                    | t contain     | a minimum of | 3 items (excludin                      | g Giants). These can be                                                    | Town / City *                                                 |                                                 |  |  |

If you wish to make a large order please follow the 'Order Upload' method

#### Placing an Order – Order Upload Method

First, download CSV and complete it as shown below. Please ensure SKUs are correct using our latest pricelist.

|   | А       | В   |       | С        | D |
|---|---------|-----|-------|----------|---|
| 1 | Title   | SKU |       | Quantity |   |
| 2 | EXAMPLE |     | 33114 | 1        |   |
| 3 | EXAMPLE |     | 32345 | 2        |   |
| 4 | EXAMPLE |     | 36577 | 3        |   |
| 5 | EXAMPLE |     | 36794 | 4        |   |
| 6 |         |     |       |          |   |
| 7 |         |     |       |          |   |
| 8 |         |     |       |          |   |

Next, upload the CSV file by clicking 'Choose File' \_\_\_\_\_ Please note: The upload area only supports CSV file types

|    |                | ANGLEPOISE<br>Abandon Darkness.           |                                                                              |                                                                                    |                                                         |                                                                                           |  |
|----|----------------|-------------------------------------------|------------------------------------------------------------------------------|------------------------------------------------------------------------------------|---------------------------------------------------------|-------------------------------------------------------------------------------------------|--|
|    | Shop           | About                                     | Journal                                                                      | Help & Support                                                                     | Inspiration                                             | Professionals                                                                             |  |
|    |                |                                           |                                                                              |                                                                                    |                                                         |                                                                                           |  |
|    | My Account     |                                           |                                                                              |                                                                                    |                                                         | Welcome back Kiera Davis (Log or                                                          |  |
|    | Dashboard      | Orde                                      | r Upload                                                                     |                                                                                    |                                                         |                                                                                           |  |
|    | Order History  | How to                                    | order                                                                        |                                                                                    |                                                         |                                                                                           |  |
|    | Shop           | Our Order L<br>SKUs for yo<br>can also be | Jpload form is the quic<br>ur region as these vary<br>found on our website ( | kest way to place orders regard<br>by country. To check SKUs ple<br>product pages. | lless of the quantity. Ple<br>ase refer to your priceli | ase do check you are using the correct<br>st - it's easy to access <u>here</u> . All SKUs |  |
|    | Downloads 🕑    | We can only<br>we have eve                | r take large orders usir<br>rything you need - we                            | g our form. NB once we have yo<br>aim to get back to you within 1                  | our order, our Customer<br>working day Monday to        | Support team will check and confirm<br>Thursday. Orders placed on a Friday                |  |
|    | FAQS 🖸         | will be proce                             | essed on the next work                                                       | ing day (usually Monday unless                                                     | it is a local Bank Holida                               | ay).                                                                                      |  |
|    | Notifications  | In order to s<br>Please inclu             | ubmit a order upload i<br>de the relevant SKU's                              | equest, you must use the templa<br>and quantities for each                         | ate provided.                                           | Need to speak to someone?                                                                 |  |
|    | Manage Account | Dominant                                  | d Analeooise Order Tema                                                      | ate CSV                                                                            |                                                         | If you have a complicated order request, need additional help or just                     |  |
|    |                | Step 2 - Upl                              | s required fields                                                            |                                                                                    |                                                         | details below to speak to our dedicated team.                                             |  |
| -  |                | Choor<br>Accepted file                    | No file ch                                                                   | iosen<br>19 MB.                                                                    |                                                         | hello@anglegoise.com                                                                      |  |
|    |                | Notes                                     |                                                                              |                                                                                    |                                                         | +44 (0) 1227 528 038<br>We are open 9am - 5pm GMT Monday to                               |  |
|    |                | Enter you                                 | r notes here                                                                 |                                                                                    |                                                         | Friday                                                                                    |  |
|    |                | •                                         |                                                                              |                                                                                    |                                                         |                                                                                           |  |
|    |                | -                                         |                                                                              |                                                                                    | 4                                                       |                                                                                           |  |
|    |                | Shipping Ad<br>Street Addr                | ddress"<br>'ess                                                              |                                                                                    |                                                         |                                                                                           |  |
|    |                |                                           |                                                                              |                                                                                    |                                                         |                                                                                           |  |
|    |                | Address Lin                               | ne 2                                                                         |                                                                                    |                                                         |                                                                                           |  |
|    |                | City                                      |                                                                              |                                                                                    |                                                         |                                                                                           |  |
|    |                |                                           |                                                                              |                                                                                    |                                                         |                                                                                           |  |
|    |                | County / St                               | ate / Region                                                                 |                                                                                    |                                                         |                                                                                           |  |
| ┛┃ |                | ZIP / Postal                              | l Code                                                                       |                                                                                    |                                                         |                                                                                           |  |
|    |                |                                           |                                                                              |                                                                                    |                                                         |                                                                                           |  |
|    |                | United Kir                                | ngdom                                                                        |                                                                                    |                                                         |                                                                                           |  |
|    |                |                                           |                                                                              |                                                                                    | Inder                                                   |                                                                                           |  |

#### **Placing** an Order

At the checkout on both the Shop Products and Order Upload methods, you can add your own Purchase Order Number.

Once you have placed your order request, you will receive an email confirmation that includes your Order Reference and PO Number. A member of our Customer Support Team will shortly be in touch to confirm your order and any queries or questions can continue via this email thread.

We will also let you know once we have finished processing your order and it is ready to be despatched from our warehouse.

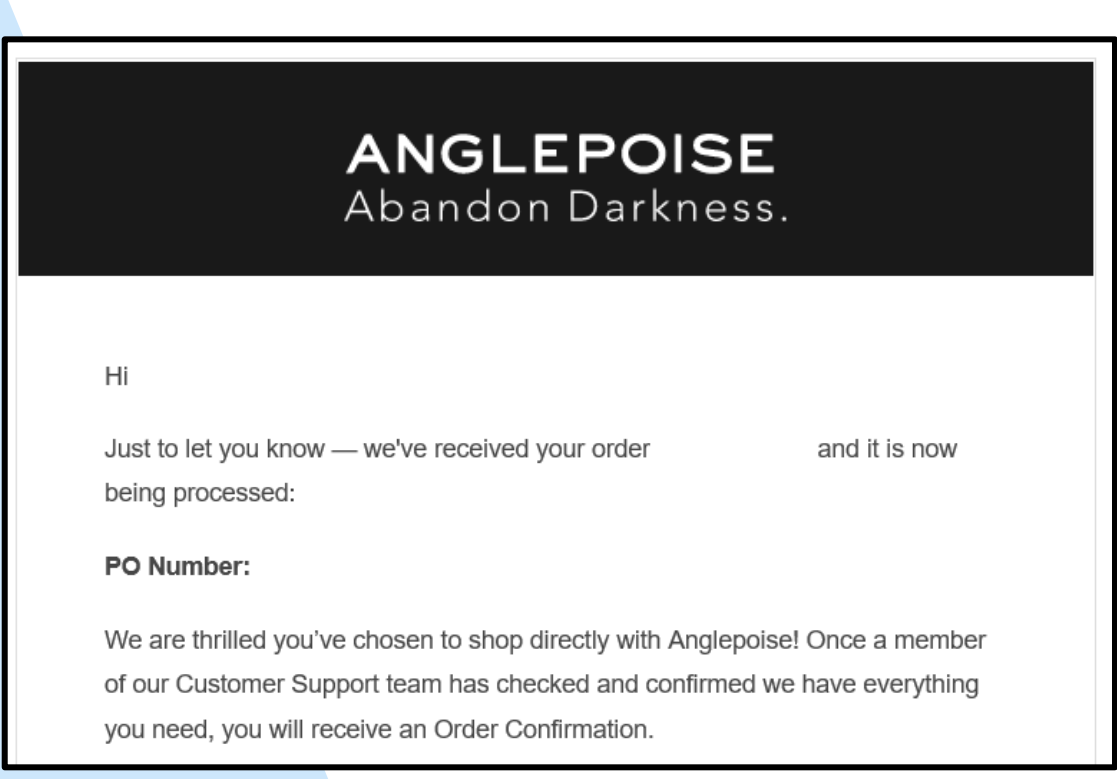

#### Thank you for choosing Anglepoise

If you need any help, please contact our Customer Support Team on +44 (0) 1227 538 038 or via our Contact Us page - <u>https://www.anglepoise.com/contact-us/</u>

We are open 9am – 5pm GMT Monday to Friday

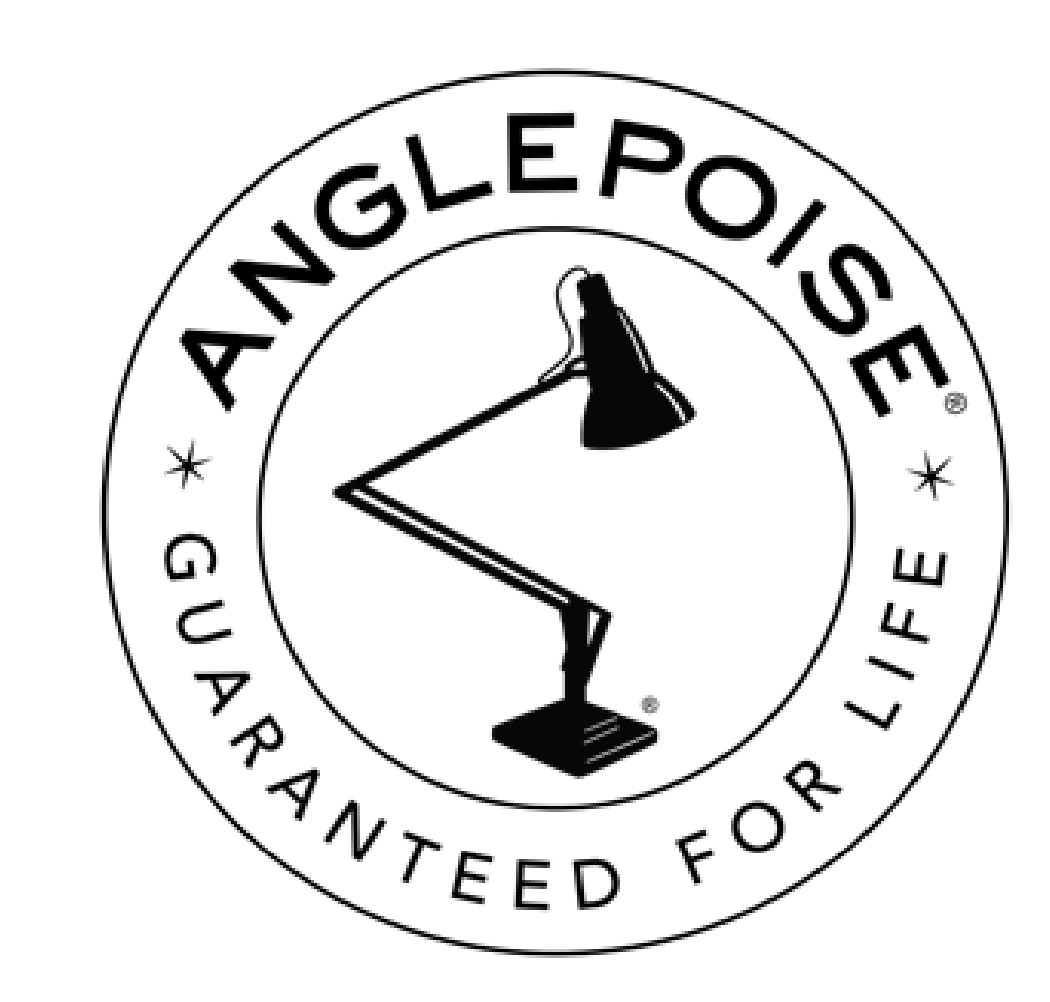